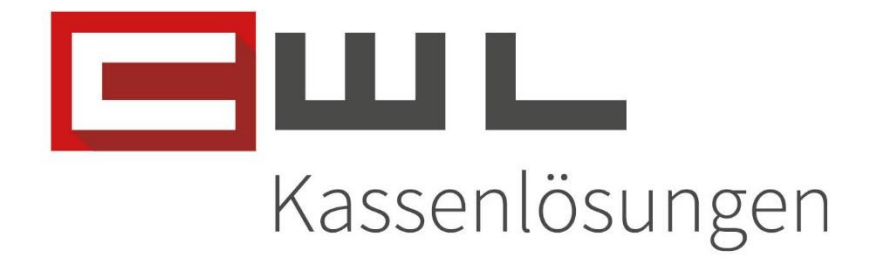

# Kundenanleitung Pfandsystem

Fortschritt kennt keinen Stillstand.

 Koppstraise 116, 1160 Wien

 Telefon
 +43 (0)1 235 08 40-0

 Fax
 +43 (0)1 235 08 40-0

 E-Mail
 support@cwl.at

 Web
 www.cwl.at

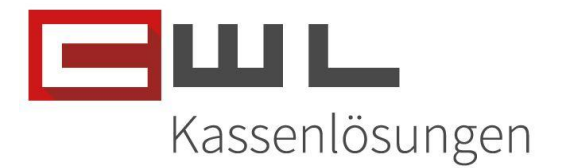

# Pfandverkauf - Rücknahme

# Inhaltsverzeichnis

| Vorbereitungen                              |                                                     | 2                        |
|---------------------------------------------|-----------------------------------------------------|--------------------------|
| Erforderliche Softwarevers                  | ionen                                               | 2                        |
| Update Information                          |                                                     | 2                        |
| Kassensystem Updates                        |                                                     | 2                        |
| Bürosystem Updates                          |                                                     | 2                        |
| Anpassungen Vario Warenwirts                | chaft                                               |                          |
| Hauptgruppe anlegen                         |                                                     |                          |
| Warengruppe anlegen                         |                                                     |                          |
| Artikelgruppe anlegen                       |                                                     | 5                        |
| Pfandartikel anlegen                        |                                                     | 6                        |
| Urladung vorbereiten                        |                                                     |                          |
| Artikel & Gruppenänderun                    | g schicken                                          | 9                        |
| Urladung an die Variokassa                  | senden                                              |                          |
| Anpassungen Variokassa                      |                                                     |                          |
| Pfandartikel Taste anlegen                  |                                                     |                          |
| Retouren Pfandartikel Tast                  | e anlegen                                           |                          |
| Primärpfand definieren                      |                                                     |                          |
| Zuordnung der Artikel                       |                                                     |                          |
| Nutzung anderer Pfandprodukte               | <u>.</u>                                            |                          |
| Pfandartikel einem Produk                   | t zuweisen                                          |                          |
| Nutzung der Pfand Taste                     |                                                     |                          |
| Pfandartikel Verkaufen                      |                                                     |                          |
| Pfandartikel Retour nehme                   | n                                                   |                          |
| Manuelle Rückbuchung                        | über die VK Taste                                   |                          |
| Rückbuchung über die Pi                     | fand Retour Taste                                   |                          |
| Pfand am Bericht                            |                                                     |                          |
| Copyright                                   |                                                     |                          |
| UID Nummer: ATU19300003<br>Firmensitz: Wien | Firmenbuchnummer: 72089p<br>Firmenbuchgericht: Wien | Kassenlösungen von 🖃 🖽 🛏 |

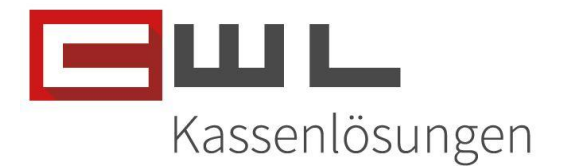

### Vorbereitungen

Sehr geehrte Kundin, Sehr geehrter Kunde,

in dieser Anleitung wird Ihnen Schritt für Schritt erklärt, wie Sie mit wenigen Schritten, Pfand zu Ihren Produkten verbuchen und zurücknehmen können.

Name und Position des Programmes sowie zugehörige Ordner können je nach Konfiguration Ihres persönlichen Tasten- und Desktoplayouts von der hier zur Verfügung gestellten Anleitung abweichen.

Erforderliche Softwareversionen Variokassa Version 12.00.01 ZaStWartung Version V2.10

# Update Information

#### **Kassensystem Updates**

Bitte achten Sie darauf, dass Ihre Software für das Kassensystem immer am aktuellsten Stand ist. Wenn Sie einen Wartungsvertrag haben, aber die Software nicht automatisch aktualisiert wird, melden Sie sich bitte bei unserem Support.

#### **Bürosystem Updates**

Bitte achten Sie darauf, dass alle Programme auf dem neusten Stand sind. Wie sie Ihre Programme aktualisieren, können Sie der Anleitung "Update der Bürosoftware" entnehmen. Diese leitet sie Schritt für Schritt durch das Update.

UID Nummer: ATU19300003 Firmensitz: Wien Firmenbuchnummer: 72089p Firmenbuchgericht: Wien

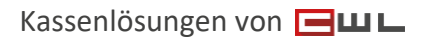

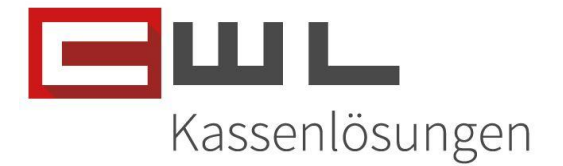

### Anpassungen Vario Warenwirtschaft

#### Hauptgruppe anlegen

Starten Sie die Vario Warenwirtschaft, klicken Sie auf Stammdaten und öffnen Sie den Menü Punkt "Stammdaten" und klicken Sie auf den Menüpunkt "Hauptgruppen"

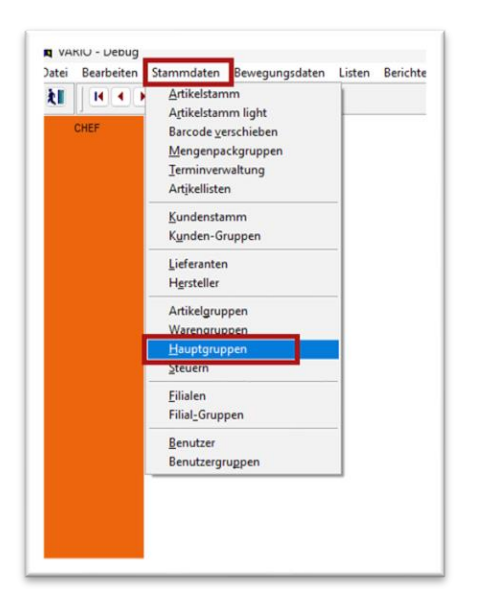

Sortieren Sie mit einem Klick auf die Fläche Hagr.Nr. die Liste und notieren Sie sich, die letzte verwendete Nummer.

| Vi | 👯 Hauptgi  | ruppen:1 - TABAK |       | - • •       |
|----|------------|------------------|-------|-------------|
|    | Liste      | enschaften       |       |             |
|    | Hagr.Nr. 🤇 | Bezeichnung      |       |             |
|    | H13        | SAISONARTIKEL    |       |             |
|    | H14        | KURZWAREN        |       | <u>N</u> eu |
|    | H16        | GESCHENKE        | 1     |             |
|    | H17        | ZEITUNGEN        |       | Loschen     |
|    | H18        | BUCH             |       |             |
|    | H19        | GLÜCKSSPIEL      |       |             |
|    | H20        | DIVERSE          |       |             |
|    | H21        | LEBENSMITTEL     | · · · | Ende        |
|    |            |                  |       |             |
| _  |            |                  |       |             |

Klicken Sie dann auf die Taste "Neu" und füllen Sie das Formular mit folgenden Informationen aus

UID Nummer: ATU19300003 Firmensitz: Wien

Firmenbuchnummer: 72089p Firmenbuchgericht: Wien

 Koppstraise 116, 1160 Wien

 Telefon
 +43 (0)1 235 08 40-0

 Fax
 +43 (0)1 235 08 40-0

 E-Mail
 support@cwl.at

 Web
 www.cwl.at

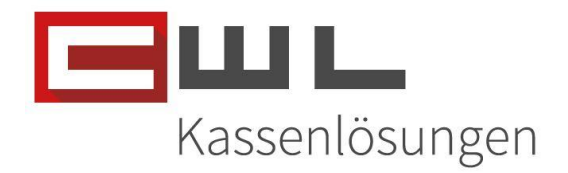

| 👯 Hauptg | ruppen:1      |            |
|----------|---------------|------------|
| Liste    | Eigenschaften |            |
|          |               |            |
| Hagr.Nr. | Bezeichnung   |            |
| H01      | TABAK         |            |
| H02      | FEUERZEUGE    | <u>Neu</u> |
| H03      | RAUCHZUBEHÖR  | 100        |
| H06      | TRAFIKNETZ    | Loschen    |
| H07      | BILLETT       |            |
| H08      | WERTMARKEN    |            |
| H09      | PAPIERWAREN   |            |
| H10      | BÜROBEDARF    | Ende       |
| H11      | PFEIFEN       |            |
| H12      | GES. KARTEN   |            |

| 🐖 Hauptgruppe | 🕅 Hauptgruppen:1           |  |  |  |  |  |  |  |  |  |
|---------------|----------------------------|--|--|--|--|--|--|--|--|--|
| Liste Eiger   | nschaften                  |  |  |  |  |  |  |  |  |  |
|               |                            |  |  |  |  |  |  |  |  |  |
| Bezeichnung:  | PFAND                      |  |  |  |  |  |  |  |  |  |
| Kürzel:       | PFAND                      |  |  |  |  |  |  |  |  |  |
| Hagr.Nr.:     | H22                        |  |  |  |  |  |  |  |  |  |
| Min. WGR:     | W220 🗸                     |  |  |  |  |  |  |  |  |  |
| Max. WGR:     | W229 🗸                     |  |  |  |  |  |  |  |  |  |
|               | <u>O</u> K <u>A</u> bbruch |  |  |  |  |  |  |  |  |  |

Information:

Hagr. Nr.: die letzte bei Ihnen verwendete Hagr. Nr. +1 (Beispiel H21 + 1 = H22) Min. WGR: W gefolgt von der Hagr.Nr. +0 an der dritten Stelle Max. WGR: W gefolgt von der Hagr.Nr. +9 an der dritten Stelle

Bestätigen Sie die Eingabe mit der Taste OK

Warengruppe anlegen

UID Nummer: ATU19300003 Firmensitz: Wien Firmenbuchnummer: 72089p Firmenbuchgericht: Wien

Kassenlösungen von 🖃 🖽 🕒

Version 1.1

19. November 2024

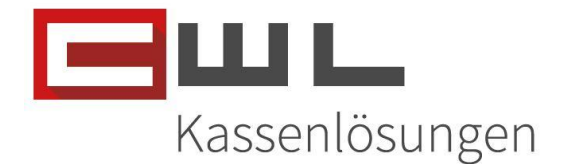

Öffnen sie den Menü Punkt "Stammdaten" und klicken Sie auf den Menüpunkt "Warengruppen"

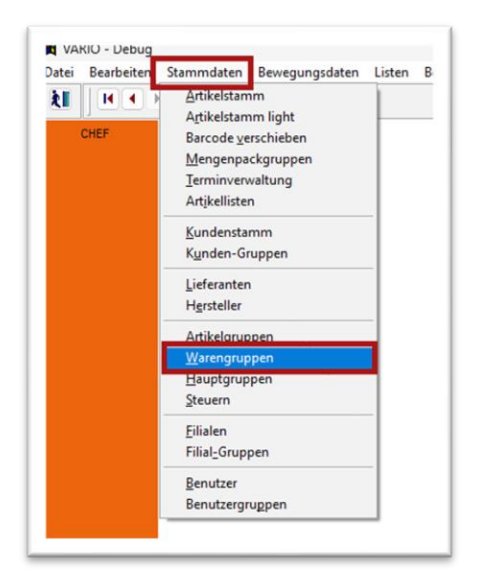

Klicken Sie dann auf die Taste "Neu" und füllen Sie das Formular mit folgenden Informationen aus und bestätigen Sie die Eingabe mit der Taste "OK"

| wario<br>Warengrupp | en:1 - PFAND                                                                         |  |  |  |  |  |  |  |
|---------------------|--------------------------------------------------------------------------------------|--|--|--|--|--|--|--|
| Liste Eig           | Liste Eigenschaften                                                                  |  |  |  |  |  |  |  |
| Bezeichnung:        | PFAND                                                                                |  |  |  |  |  |  |  |
| Ka-Bezeichn.:       | PFAND                                                                                |  |  |  |  |  |  |  |
| Kürzel:             | PFAND                                                                                |  |  |  |  |  |  |  |
| Wagr.Nr.:           | W220                                                                                 |  |  |  |  |  |  |  |
| Min. AGR:           | A2200 🗸                                                                              |  |  |  |  |  |  |  |
| Max. AGR:           | A2209 🗸                                                                              |  |  |  |  |  |  |  |
| Steuersatz:         | MWST00 🗸                                                                             |  |  |  |  |  |  |  |
| Waag-Abtig:         | 0                                                                                    |  |  |  |  |  |  |  |
| Waag-WgNr:          | 0                                                                                    |  |  |  |  |  |  |  |
|                     | Negative Warengruppe Gewichts-Warengruppe Zeitung Kommissions-Warengruppe QK Abbruch |  |  |  |  |  |  |  |

Information: Min. AGR: die Warengruppennummer (220) + 0 als vierte Position Max. AGR: die Warengruppennummer (220) + 9 als vierte Position

#### Artikelgruppe anlegen

Öffnen sie den Menü Punkt "Stammdaten" und klicken Sie auf den Menüpunkt "Artikelgruppen"

UID Nummer: ATU19300003 Firmensitz: Wien Firmenbuchnummer: 72089p Firmenbuchgericht: Wien

Kassenlösungen von 🖃 🖽 🖿

Version 1.1

19. November 2024

 Koppstrage
 116, 1160 Wien

 Telefon
 +43 (0)1 235 08 40-0

 Fax
 +43 (0)1 235 08 40-0

 E-Mail
 support@cwl.at

 Web
 www.cwl.at

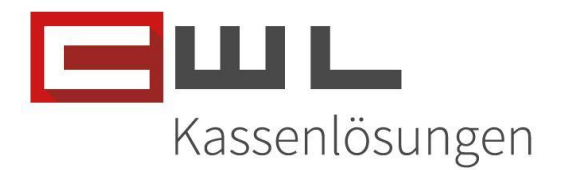

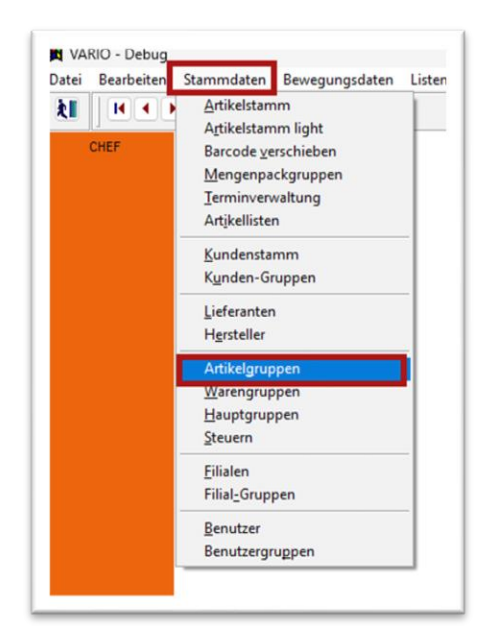

Klicken Sie dann auf die Taste "Neu" und füllen Sie das Formular mit folgenden Informationen aus und bestätigen Sie die Eingabe mit der Taste "OK"

| 👯 Artikelgruppe | aria Artikelgruppen:1 📃 🗖 💌 |  |  |  |  |  |  |  |  |
|-----------------|-----------------------------|--|--|--|--|--|--|--|--|
| Liste Eiger     | nschaften                   |  |  |  |  |  |  |  |  |
| Densisharan     | DEAND                       |  |  |  |  |  |  |  |  |
| Bezeichnung:    | PFAND                       |  |  |  |  |  |  |  |  |
| Kürzel:         | PFAND                       |  |  |  |  |  |  |  |  |
| Artgr.Nr.:      | A2200                       |  |  |  |  |  |  |  |  |
| Soll-Spanne:    | 0,0000                      |  |  |  |  |  |  |  |  |
|                 | Kein Nielsen-Export         |  |  |  |  |  |  |  |  |
|                 | 0                           |  |  |  |  |  |  |  |  |
|                 | OK Abbruch                  |  |  |  |  |  |  |  |  |

#### Information:

Artgr.Nr.: -> die erste freie Artikelgruppen Nummer (Min. AGR)

#### Pfandartikel anlegen

Öffnen sie den Menü Punkt "Stammdaten" und klicken Sie auf den Menüpunkt "Artikelstamm" oder klicken Sie auf der Linken Seite auf die Taste Artikelstamm

UID Nummer: ATU19300003 Firmensitz: Wien

Firmenbuchnummer: 72089p Firmenbuchgericht: Wien

 Koppstraße 116, 1160 Wien

 Telefon
 +43 (0)1 235 08 40-0

 Fax
 +43 (0)1 235 08 40-0

 E-Mail
 support@cwl.at

 Web
 www.cwl.at

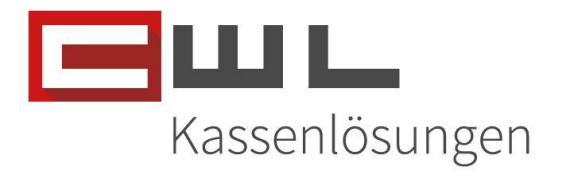

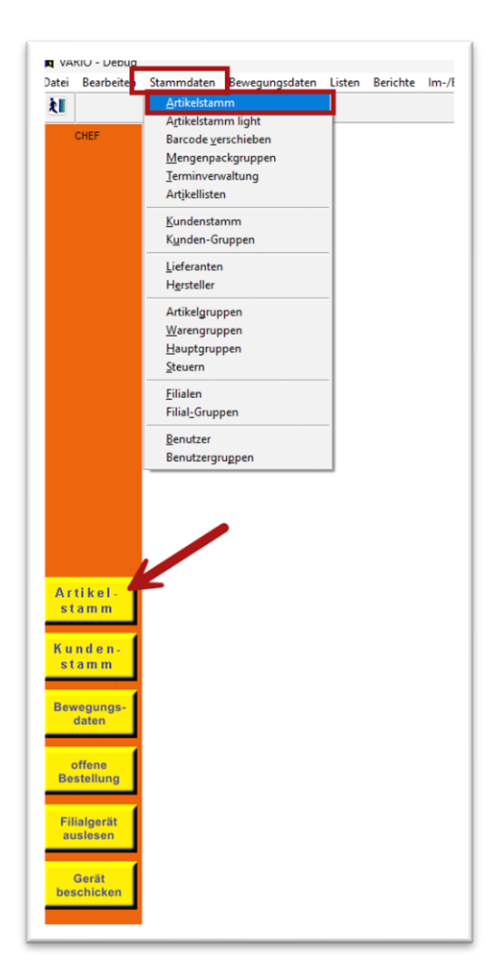

Klicken Sie dann auf den Menü Punkt "Datei" und dann auf "Neu" oder drücken Sie gleichzeitig die Tasten STRG+N

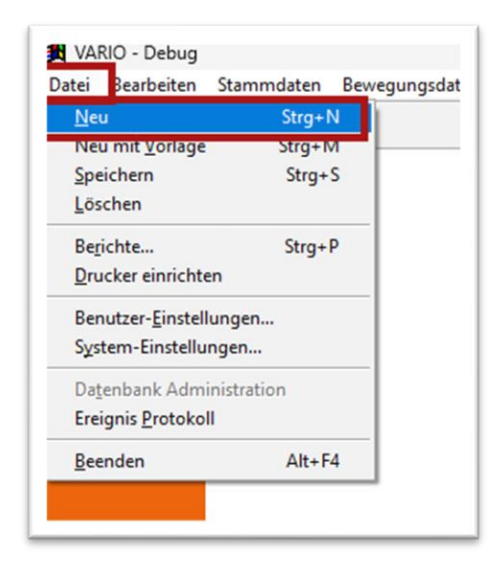

UID Nummer: ATU19300003 Firmensitz: Wien Firmenbuchnummer: 72089p Firmenbuchgericht: Wien

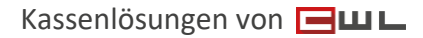

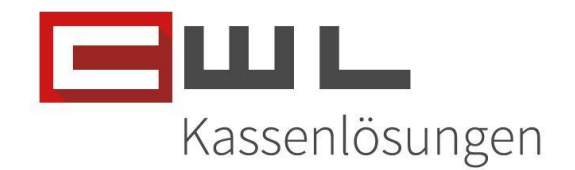

Füllen Sie das Formular mit folgenden Informationen aus und bestätigen Sie die Eingabe mit der Taste "Speichern"

| 🕂 Artikelstamm:1 - Pfand 0,25    |                                                                        |                      |                     |                                                                   |                   |              |                             |                 |                   |  |
|----------------------------------|------------------------------------------------------------------------|----------------------|---------------------|-------------------------------------------------------------------|-------------------|--------------|-----------------------------|-----------------|-------------------|--|
| A <u>r</u> tikelstamm <u>V</u> a | arianten <u>B</u> arcodes                                              | <u>F</u> ilial-Sätze | <u>L</u> ieferanten | <u>T</u> ermindaten                                               | Ver <u>k</u> äufe | Lagerbe      | e <u>w</u> . Lä <u>q</u> er | Filialstatistik |                   |  |
| Artikelstamm                     |                                                                        |                      |                     |                                                                   |                   |              |                             |                 |                   |  |
| Bezeichnung:                     | Pfand 0,25                                                             |                      |                     | Setartikel                                                        |                   |              |                             |                 |                   |  |
| Variante                         |                                                                        |                      |                     |                                                                   |                   |              |                             |                 |                   |  |
| Bezeichnung:                     | Pfand 0,25                                                             |                      |                     | Matchcode:                                                        |                   |              |                             |                 |                   |  |
| Hauptgruppe:                     | PFAND                                                                  | $\sim$               | Warengruppe:        | PFAND                                                             |                   | $\sim$       | Artikelgruppe               | : PFAND         | $\sim$            |  |
| Pfandverkn.: 0 KEIN Pfand        |                                                                        |                      |                     |                                                                   |                   |              |                             |                 |                   |  |
| Festpreisarti                    | Festoreisartikel Wiegeartikel Pfandartikel Preiseingabezwang Anmerkung |                      |                     |                                                                   |                   |              |                             |                 |                   |  |
| _ ·                              |                                                                        | _                    |                     |                                                                   |                   |              |                             |                 |                   |  |
| Lieferant                        |                                                                        |                      |                     |                                                                   |                   |              |                             |                 | · ] ]             |  |
| Lieferant:                       | DIV.LEVO                                                               | <u> </u>             |                     | Nortuna d                                                         | aa Haustarti      | kala orlaui  | Datum von/bis               | S:              |                   |  |
| Lief. Artnr.:                    |                                                                        |                      |                     | Wartung des Nauptartikels enauben (GH-Schnittstelle) GH-Status: + |                   |              |                             |                 |                   |  |
|                                  |                                                                        |                      | Bezeichnung:        | Pfand 0,25                                                        |                   |              |                             |                 |                   |  |
| EKP:                             |                                                                        | 0,2500               | Soll-Spanne:        |                                                                   | C                 | 0000,        | Bezugskoster                | n:              | 0,0000            |  |
| GHE:                             |                                                                        | 1,000                | Mengenbez.:         |                                                                   |                   |              | Min.Liefmenge               | e:              | 0,000             |  |
| Filialsatz                       |                                                                        |                      |                     |                                                                   |                   |              |                             |                 |                   |  |
| Kassen-Text:                     | Pfand 0,25                                                             |                      |                     | Aktiv                                                             |                   |              |                             |                 |                   |  |
| Steuersatz:                      | 0 FOLGE WG                                                             | $\sim$               | Regaleti 1/2/3:     | 0                                                                 | 0                 |              |                             | NEW CT          | $\sim$            |  |
| Netto-Inhalt:                    |                                                                        | 0,000                | Inhalts Bez.:       |                                                                   |                   | Barcod       | e erzeugen                  |                 | 0,000             |  |
| Verkaufspreis:                   |                                                                        | 0,250                | Spanne:             |                                                                   | 0,0               |              | indeutige <u>V</u> ari      | anten-Nummer    |                   |  |
| Mindest-Lager:                   |                                                                        | 0,000                | Soll-Lager:         |                                                                   | (                 |              | Eindeutige <u>B</u> ar      | code-Nummer     | g.Etikett         |  |
| Barcode                          |                                                                        |                      | _                   |                                                                   |                   |              | Abbr                        | ruch            |                   |  |
| Barcode:                         | 2010000189276                                                          |                      | 📋 für Interne       | Auszeichnung                                                      | verwenden         |              |                             |                 | h <u>m</u> erkung |  |
|                                  |                                                                        | Speichern            | Abbruch             | Suc                                                               | hen               | <u>E</u> nde |                             | >>              |                   |  |

#### Urladung vorbereiten

Öffnen sie den Menü Punkt "Im-/Export" und wählen Sie den Punkt "Urladung an Geräte" aus, wählen Sie den Punkt Warengruppen aus und klicken Sie dann auf "Starten"

 Koppstraise 116, 1160 Wien

 Telefon
 +43 (0)1 235 08 40-0

 Fax
 +43 (0)1 235 08 40-0

 E-Mail
 support@cwl.at

 Web
 www.cwl.at

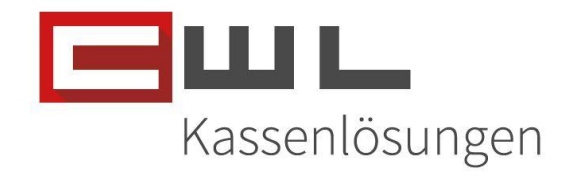

| Jater | Bearbeiten | Stammdaten | Bewegungsdaten | Listen | Berichte | im-/Export Extras          | Navigation        | Utilities | renster |   |
|-------|------------|------------|----------------|--------|----------|----------------------------|-------------------|-----------|---------|---|
| λ.    |            |            |                |        |          | Filialgeräte <u>b</u> esch | icken             |           | _       |   |
|       | 01155      |            |                |        |          | Urladung an Gerä           | ite               |           |         | _ |
|       | CHEF       |            |                |        |          | <u>A</u> rtikeldaten für G | ieräte vorbereite | en        |         |   |
|       |            |            |                |        |          | Filialgeräte ausles        | en                |           |         |   |
|       |            |            |                |        |          | Bewegungsdaten             | verarbeiten       |           |         |   |
|       |            |            |                |        |          | <u>L</u> ieferantendaten   | importieren       |           |         |   |
|       |            |            |                |        |          | Stammdaten-Imp             | oort              |           | •       |   |
|       |            |            |                |        |          | Nielsen-Export             |                   |           |         |   |
|       |            |            |                |        |          | Intrastat-Meldung          | g                 |           |         |   |

| Varia Urladung für Geräte | <b>•••</b>                                                               |
|---------------------------|--------------------------------------------------------------------------|
|                           | ) Artikeldaten<br>Warengruppen<br>) Mengenpack-Gruppen<br>) Kunden-Stamm |
| Filiale:                  |                                                                          |
| Gerätegruppe:             | Kassen                                                                   |
| C                         | Starten                                                                  |

#### Artikel & Gruppenänderung schicken

Klicken Sie auf er Linken Seite auf die Taste Gerät Beschicken

UID Nummer: ATU19300003 Firmensitz: Wien Firmenbuchnummer: 72089p Firmenbuchgericht: Wien

 Koppstraße 116, 1160 Wien

 Telefon
 +43 (0)1 235 08 40-0

 Fax
 +43 (0)1 235 08 40-5

 E-Mail
 support@cwl.at

 Web
 www.cwl.at

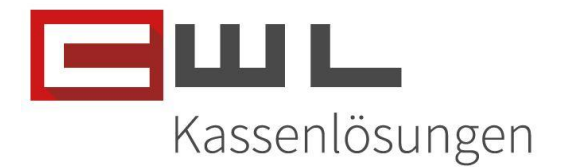

| itei      | Bearbeiten        | Stammdaten | Bewegungsdaten | Lister |
|-----------|-------------------|------------|----------------|--------|
| ł         |                   |            |                |        |
|           | CHEF              |            |                |        |
|           |                   |            |                |        |
|           |                   |            |                |        |
|           |                   |            |                |        |
|           |                   |            |                |        |
|           |                   |            |                |        |
|           |                   |            |                |        |
|           |                   |            |                |        |
| Ar<br>st  | tikel-<br>amm     |            |                |        |
| -         |                   |            |                |        |
| K u<br>st | nden-             |            |                |        |
|           |                   |            |                |        |
| Bew       | regungs-          |            |                |        |
|           | daten             |            |                |        |
| 6         | offene            |            |                |        |
| Ber       | stellung          |            |                |        |
| Eil       | isloerit          |            |                |        |
| au        | islesen           |            |                |        |
|           |                   |            |                |        |
| bes       | Gerät<br>Ichicken |            |                |        |
|           |                   |            |                |        |

#### Urladung an die Variokassa senden

Schließen Sie vorab alle Kassen mit den Ende Taste.

Starten Sie den CDC DatenCommander, wechseln Sie auf den Reiter "VARIOKASSA" und klicken Sie dann auf die Tasten Warengruppenurladung. Bestätigen Sie die Eingabe mit dem Passwort "alle" und bestätigen Sie dieses mit der Enter Taste

| tit CWL-DatenCo | mmander              |                      |        |                                     |                     | -                | - 🗆 X        |  |  |
|-----------------|----------------------|----------------------|--------|-------------------------------------|---------------------|------------------|--------------|--|--|
|                 |                      |                      |        |                                     |                     |                  |              |  |  |
| PROGRAMME       | <u>K</u> ASSAJOURNAL | KOMMUNIKATION RK     | VAR    | IOKASSA <u>U</u>                    | AUS <u>W</u> ERTUNG | VERWALTUNG       | GH ASSISTENT |  |  |
|                 | Änderung an Eu2K5    |                      |        |                                     | Journa              | al X-lesen       |              |  |  |
|                 | Preiswartung-Gesamt  |                      |        |                                     | Journal Z-lesen     |                  |              |  |  |
|                 |                      |                      |        |                                     |                     |                  |              |  |  |
|                 |                      |                      |        |                                     | ZEITUNGE            | N aktualisieren  |              |  |  |
|                 | Artikelurladı        | ung                  |        | TABAKE herunterladen für heute      |                     |                  |              |  |  |
|                 | Kundenurlad          | lung                 |        | TABAKE herunterladen für morgen     |                     |                  |              |  |  |
|                 | Warengruppenu        | irladung             |        | TABAKE herunterladen für übermorgen |                     |                  |              |  |  |
|                 |                      |                      |        | т                                   | ABAKE verarb        | eiten und schick | en           |  |  |
|                 |                      | B                    | eend   | en                                  |                     |                  |              |  |  |
|                 | (C) CWL - C          | Computer GmbH A-1160 | Nien H | Koppstraße 1                        | 16 Tel.:01/235(     | 08 40 - 0        |              |  |  |

UID Nummer: ATU19300003 Firmensitz: Wien Firmenbuchnummer: 72089p Firmenbuchgericht: Wien

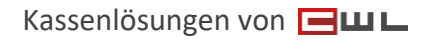

 Koppstraise 116, 1160 Wien

 Telefon
 +43 (0)1 235 08 40-0

 Fax
 +43 (0)1 235 08 40-0

 E-Mail
 support@cwl.at

 Web
 www.cwl.at

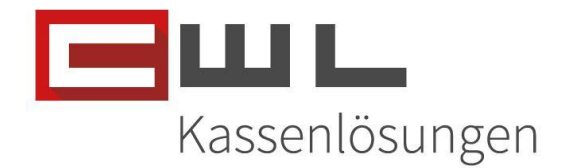

| the CI | VL-DatenCom | mander         |                                |                         |                                | -               | - 0 | $\times$ |  |
|--------|-------------|----------------|--------------------------------|-------------------------|--------------------------------|-----------------|-----|----------|--|
|        | CDAMME      |                |                                | VARIOKASSA II           |                                |                 |     | NT       |  |
| Env    | GRAMINIL    | KASSAJOUKHAL   | KOMMONIKATION KK               | ANIONASSA <u>o</u>      | AUSWERTONG                     | _ VERWALTONG    |     |          |  |
|        |             | Änderung an E  | u2K5                           |                         | Journa                         | l X-lesen       |     |          |  |
| -      |             | Preiswartung-G | esamt                          |                         | Journal Z-lesen                |                 |     |          |  |
|        |             |                |                                | ZEITUNGEN aktualisieren |                                |                 |     |          |  |
| -      |             | Artikelurladu  | ing                            |                         | TABAKE herunterladen für heute |                 |     |          |  |
|        |             | Kundenurla     | <sub>tlt</sub> Passwortabfrage |                         | × rladen für morgen            |                 |     |          |  |
|        |             | Warengruppen   | alla                           | den für übermorgen      |                                |                 |     |          |  |
|        |             |                | land                           |                         |                                | iten und schick | en  |          |  |
|        |             |                | B                              | eenden                  |                                |                 |     |          |  |
|        |             | (C) CWL - C    | omputer GmbH A-1160 \          | Vien Koppstraße 1       | 16 Tel.:01/235 (               | 08 40 - 0       |     | _        |  |

Bestätigen Sie, dass Sie alle Kassenprogramme in Ihrem System geschlossen haben.

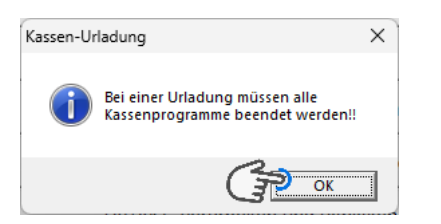

Wenn die Urladung beendet ist, können Sie den CDC DatenCommander mit der Beenden Taste wieder schließen und die Kassenoberflächen wieder starten.

| tor C          | WL-DatenComn                              | nander                                                 |                       |                   |                     | -                                 | - □ >      | ×  |
|----------------|-------------------------------------------|--------------------------------------------------------|-----------------------|-------------------|---------------------|-----------------------------------|------------|----|
| WA<br>WG<br>WA | RENGRUPPENL<br>R-AUSLAGERU<br>RENGRUPPENL | JRLADUNG K2K5 GEST<br>NG GESTARTET<br>JRLADUNG BEENDET | ARTET                 |                   |                     |                                   |            | =  |
| <br><u>P</u> R | OGRAMME                                   | <u>k</u> assajournal                                   | KOMMUNIKATION RK      | VARIOKASSA U      | AUS <u>W</u> ERTUNG | <u>v</u> erwaltung                | GHASSISTEN | т  |
|                |                                           | Änderung an E                                          | u2K5                  |                   | Journal             | X-lesen                           |            |    |
|                |                                           | Preiswartung-G                                         | esamt                 |                   | Journal             | Z-lesen                           |            |    |
|                |                                           | Artikelurladu                                          | ing                   |                   | ZEITUNGEN           | aktualisieren<br>erladen für heut | e          |    |
|                |                                           | Kundenurlad                                            | ung                   | т                 | ABAKE herunte       | rladen für morg                   | en         |    |
|                | (                                         | Warengruppenu                                          | rladung               | TAE               | 3AKE herunterla     | den für übermo                    | rgen       |    |
|                |                                           |                                                        |                       | т                 | ABAKE verarbe       | iten und schick                   | en         |    |
|                |                                           |                                                        | <u> </u>              | eenden Gro        |                     |                                   |            |    |
|                |                                           | (C) CWL - C                                            | omputer GmbH A-1160 V | Wien Koppstraße 1 | 16 Tel.:01/235.08   | 3 40 - 0                          |            | Ξ. |

UID Nummer: ATU19300003 Firmensitz: Wien Firmenbuchnummer: 72089p Firmenbuchgericht: Wien

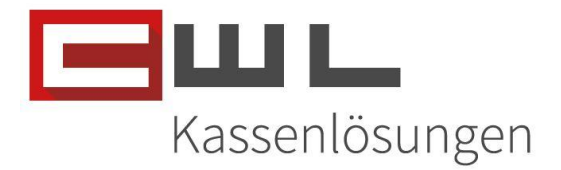

## Anpassungen Variokassa

#### Pfandartikel Taste anlegen

Öffnen sie die Kassa, machen Sie mit der Maus einen Rechtsklick auf eine freie Taste und hinterlegen Sie den Pfand Artikel für eine manuelle Verbuchung.

| VARIO-KASSA                   |                     |                                          |                                         |            |           |        |         |                 |        |         |             |         |         |         |         |             |
|-------------------------------|---------------------|------------------------------------------|-----------------------------------------|------------|-----------|--------|---------|-----------------|--------|---------|-------------|---------|---------|---------|---------|-------------|
| ONLINE V                      | : 1467Mb / H: 367I  | lb                                       |                                         |            |           | Jugen  | idschu  | utzabfrage      |        |         |             |         |         |         | 06.     | 09.2024     |
|                               | KA                  | SSA                                      | BER                                     | EIT        |           |        |         |                 |        |         |             |         |         |         | KASSENS | UL.         |
|                               |                     |                                          |                                         |            |           |        |         | HAUF            | т      | HAUPT 2 | .DIV        | GEL     | D       | EVITA   | Zahlung | BANKOMAT    |
|                               | 0                   |                                          |                                         |            |           |        |         | 2               | ZIGARE | TTEN    | F           | RAUCHZ  | UBEHÖ   | R       | ZIG     | ARREN       |
| STK                           |                     |                                          | BON1                                    |            |           | PREIS  | -       | ТН              | EATER  | KARTEN  |             | HANDY   | KARTEN  | N       | süss    | IGKEITEN    |
|                               |                     |                                          |                                         |            |           |        |         | В               | ÜROBE  | EDARF   |             | RUBB    | ELLOS   |         | BRIEF   | MARKEN      |
|                               |                     |                                          |                                         |            |           |        |         | Z               | EITUN  | G 10%   |             | GETR    | ÄNKE    |         | FAHRS   | S. / PARKS. |
|                               |                     |                                          |                                         |            |           |        | _       | 2               | EITUN  | G 0%    |             | LOT     | гто     |         | LOT     | FO AU SZ.   |
|                               |                     |                                          |                                         |            |           |        | _       |                 | 7      | C       | 9           |         | LÖSC    | CHEN    | Zwis    | chen Summe  |
|                               |                     |                                          |                                         |            |           |        | _       |                 | 4      | 5       | 6           | i x     | lt/Kg/m | Retour  |         | BANKOMAT    |
|                               |                     |                                          |                                         |            |           |        |         | PLU             | 1      | 2       | 3           | ;       |         | Abbruch |         |             |
| Bon<br>SIGN.EINH.<br>2.6.2.33 | A4<br>V11.4<br>E131 | B <u>Q</u> N 8<br>12.04 2024051<br>CWL 8 | EN BL<br>15/7,5/7,5/7/P1.<br>K-ZVT 1.01 | 010        |           | EU     | RO<br>0 | Man. Ku.<br>Bon | 0      |         | • 0         | 0       | X       | STORNO  |         | BAR         |
| ENDE                          |                     | LADE                                     | RG RABATT                               | ART RABATT | AUS GABE# | #ADDON | Arti    | kel KA          | SSIER  | Journal | Kunden Info | KUNDE # | Bor     | n1 B    | Bon2 Bo | Nach Bon    |
|                               |                     |                                          |                                         |            |           |        |         |                 |        |         |             |         |         |         |         |             |

Suchen Sie nach dem Artikel Pfand und klicken Sie dann auf die Taste "Taste BELEGEN" und beenden Sie das Menü mit der Taste "ENDE"

| 🚆 Artikelstamm |                                        |              |         |      |        |      |                  |                |            |                  |              |                 |                   | $\times$ |
|----------------|----------------------------------------|--------------|---------|------|--------|------|------------------|----------------|------------|------------------|--------------|-----------------|-------------------|----------|
|                |                                        | AR           | TIKEL   | STAM | 1M     |      |                  |                |            |                  |              |                 |                   |          |
|                |                                        | PFAND        |         |      |        |      |                  |                | FILTER BEZ | 2.               |              |                 |                   |          |
| Artnr Ind.     | SU.                                    | Bez. Ind.    | SU.     |      | WGR I. | SU   | FILT. WO         | GR             | FILTER AUS | 3                |              | •               |                   |          |
| Artnr          | Bezeichn                               | Pre          | eis War |      |        |      |                  |                |            |                  |              |                 |                   |          |
| 5712343029260  | Petit Dominican                        | 12,8         | 100 2   |      |        |      | -                | Taste F        | BELEGE     | EN 🧲             |              |                 |                   |          |
| 5712343529265  | Petit Dominican                        | 64,0         | 00 2    |      |        |      | -                |                |            |                  |              |                 |                   |          |
| 7112           | Petit Dominican                        | 12,8         | 00 2    |      |        |      | Nr               |                |            |                  |              |                 |                   |          |
| 5712343021561  | Petit Sumatra                          | 12,8         | 00 2    |      |        |      | DVI.             | 13             | 1          | lastenbild laden |              |                 |                   |          |
| 5712343521566  | Petit Sumatra                          | 64,0         | 00 2    |      |        |      | ART              | A              |            |                  |              |                 |                   |          |
| 7110           | Petit Sumatra                          | 12,8         | 00 2    |      |        |      | ARXI             |                |            |                  |              |                 |                   |          |
| 560000013038   | Petit Sumatra                          | 12,8         | 00 2    |      |        |      | Farbe/Bild       | GRUEN          | _GR.JPG    |                  |              |                 |                   |          |
| 8720400641017  | Petit Sumatra                          | 64,0         | 00 2    |      |        |      | 1-1-11-11-11     |                | 201000     | 0189276          | off Arton 14 | ro (Runkt als 7 | (I storage)       |          |
| 5712343027860  | Petit White Sumatra                    | 12,8         | 00 2    |      |        |      | Innait/ArtikeInr |                | 201000     |                  | UIDAUII. KU  | is (Funkt als L | (ezimaizii)       |          |
| 5/1234352/865  | Petit White Sumatra                    | 64,0         | 00 2    |      |        |      | Text             |                | Pfand 0,25 |                  | Bontext Wa   | ahrung (ohne L  | .eerzeichen!!)    |          |
| 8720400641079  | Petit White Sumatra                    | 12,0         | 00 2    |      |        |      | Tactonzoichor    | Kaccioror      |            |                  |              | • •             | 0                 |          |
| 0720400041073  | Peter White Sumatra                    | 04,0         | 2       |      |        |      | -/+)             | i (itassieitii | 12         |                  |              | 00              | OLEER             |          |
| 2010000189276  | Pfand 0.25                             | 0.2          | 50 46   |      |        |      |                  |                | 0          | Tastanhäha       | 0/1 🖌 –      | 01              | <b>O</b> J        |          |
| 1010           | TICHCHIGOUX TO                         | 203 01 10,0  | 00 0    |      |        |      |                  |                | v          | rastermone       |              |                 | 0.4               |          |
| 9007013431846  | Pfeifentabak Tre                       | res of 67,5  | 6 00    |      |        |      | Funktion / LAD   | Œ              | J          | J,A,W,B          | J <          |                 | O A               |          |
| 4055663018370  | Pfeifentabak Treasu                    | ures of 13,5 | 6 00    |      |        |      | ·                |                |            |                  |              | _               | $\circ$ W $\circ$ |          |
| 4055663033151  | Pfeifentabak Treasu                    | ures of 13,5 | 00 6    |      |        |      | Bei ART: "E"     | Ar             | t"A"       |                  |              |                 | OB                |          |
| 9007013104597  | Pfeifentabak Treasu                    | ures of 67,5 | 600 6   |      |        |      |                  |                |            |                  |              |                 | 00                |          |
| 9008122974088  | Pico X EC-M 0,15ohr                    | m Coil 3,0   | 50 41   |      |        |      | Exe:             |                |            |                  | WGR 0%       |                 | OR                |          |
| 97408          | Pico X EC-M 0,15ohr                    | m Coil 3,0   | 50 41   |      |        |      | Fenster          |                |            |                  | WCP 10%      |                 |                   |          |
| 9008122974491  | Pico X Melo 4 Cleard                   | omizer: 22,5 | 00 41   |      |        |      | ISBN             |                |            |                  | WGIX 10%     |                 |                   |          |
| 97449          | Pico X Melo 4 Clearo<br>Dial Daia 20 a | omizer: 22,5 | 00 41   |      |        |      | Preis*100        |                |            |                  | WGR 20%      |                 |                   |          |
| 50412828       | Piel Roja 30 g                         | 6,1          | 00 4    |      |        |      |                  |                |            |                  |              |                 |                   |          |
| 201000018927   | 6                                      |              |         |      |        |      |                  |                |            |                  |              |                 |                   |          |
| PFAND 0,25     |                                        |              | 0000    | 0025 | 46     |      |                  |                | R          | ENDE             |              |                 |                   |          |
|                |                                        |              |         |      |        |      | 1                |                | U          |                  |              |                 |                   |          |
| UID Nun        | nmer: ATL                              | J19300       | 003     |      | Firm   | enbı | uchnumi          | mer: 7         | 2089p      |                  |              |                 |                   |          |
| Firmensi       | itz: Wien                              |              |         |      | Firm   | enbu | uchgeric         | ht: Wi         | en         |                  | Ka           | ssenlö          | ösungen           | V        |

 Koppstrait
 116, 1160 Wien

 Telefon
 +43 (0)1 235 08 40-0

 Fax
 +43 (0)1 235 08 40-0

 E-Mail
 support@cwl.at

 Web
 www.cwl.at

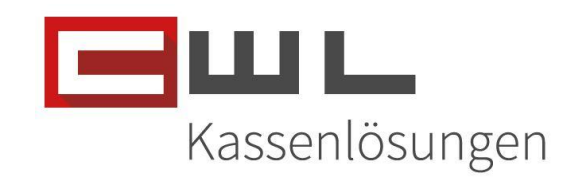

| VARIO-KA          | SSA                  |                       |                                  |            |           |                |                 |          |           |          |            |           |                |          |          |
|-------------------|----------------------|-----------------------|----------------------------------|------------|-----------|----------------|-----------------|----------|-----------|----------|------------|-----------|----------------|----------|----------|
| ONLINE            | V: 1467Mb / H: 367I  | lb                    |                                  | JUGEN      | DSCHUTZ ( | geboren VOR/AM | 1): 14.10.2     | 008 =16J | / 14.10.2 | 006 =18  | BJ         |           |                | 14.10    | .2024    |
|                   | KA                   | SSA                   | BER                              | EIT        |           |                |                 |          |           |          |            |           |                | Ξш       | L        |
| 4                 |                      |                       |                                  |            |           |                | HAU             | ЈРТ      | HAUPT     | 2        | .DIV       | GELD      | EVITA          | Zahlung  | BANKOMAT |
|                   | 0                    |                       |                                  |            |           |                |                 | ZIGAR    | ETTEN     |          | RAL        | JCHZUBEHÖ | R              | ZIGAR    | REN      |
| зтк               |                      |                       | BON1                             |            |           | PREIS          | Th              | IEATER   | KARTE     | N        | НА         | NDYKARTE  | N              | SÜSSIG   | KEITEN   |
| _                 |                      |                       |                                  |            |           |                |                 | BÜROB    | EDARF     |          | R          | UBBELLOS  |                | BRIEFM   | ARKEN    |
| _                 |                      |                       |                                  |            |           |                |                 | ZEITUN   | IG 10%    |          |            | GETRÄNKE  |                | FAHRS./  | PARKS.   |
|                   |                      |                       |                                  |            |           |                |                 | Pfanc    | 1 0,25    |          |            | Lотто     |                | LOTTO    | AUSZ.    |
| _                 |                      |                       |                                  |            |           |                |                 | Pfand F  | Retoure   |          |            |           |                |          |          |
| _                 |                      |                       |                                  |            |           |                |                 | 7        |           | 8        | 9          | LÖS       | CHEN           | Zwisch   | en Summe |
| _                 |                      |                       |                                  |            |           |                |                 | 4        |           | 5        | 6          | X lt/Kg/m | <u>R</u> etour | BAI      | KOMAT    |
|                   | 44                   | PON                   | an 🔽 BI                          |            |           | EURO           | PLU             | 1        |           | 2        | 3          |           | Abbruch        |          |          |
| SIGN.EL<br>2.6.2. | HH. V11.2<br>53 E131 | 20.00 2024100<br>CWLB | 19/7,5/7,5/J/ P 1.<br>K-ZVT 1.01 | 010        | NSYSTEME  | 0              | Man. Ku.<br>Bon | 0        |           | <b>(</b> | 00         | X         | STORNO         | B        | AK       |
| ENDE              |                      | LADE                  | RG RABATT                        | ART RABATT | AUS GABE# | #ADDON A       | tikel K         | ASSIER   | Journal   | Kund     | en Info KI | UNDE # Bo | n1 Bo          | on2 Bon3 | Nach Bon |
|                   |                      |                       |                                  |            |           |                |                 |          |           | 1        |            |           |                | 1        |          |

#### **Retouren Pfandartikel Taste anlegen**

Öffnen sie die Kassa, machen Sie mit der Maus einen Rechtsklick auf eine freie Taste und hinterlegen Sie den Pfand Artikel für eine manuelle Verbuchung.

| VARIO-KAS           | SA                  |                      |                                   |            |           |          |            |                   |          |          |        |         |             |        |           |          |
|---------------------|---------------------|----------------------|-----------------------------------|------------|-----------|----------|------------|-------------------|----------|----------|--------|---------|-------------|--------|-----------|----------|
| ONLINE              | V: 1467Mb / H: 367M | Λb                   |                                   |            |           | Jugendsc | hutzabf    | rage              |          |          |        |         |             |        | 06.09.20  | 024      |
|                     | KA                  | SSA                  | BER                               | EIT        |           |          |            |                   |          |          |        |         |             | Ŀ      | _Ш        |          |
| 4                   |                     |                      |                                   |            |           |          | E          | AUPT              | HAUPT    | 2 .      | .DIV   | GELD    | EVITA       | A Zahl | lung      | BANKOMAT |
| •                   | 0                   |                      |                                   |            |           |          |            | ZIGAR             | RETTEN   |          | RA     | UCHZUB  | HÖR         |        | ZIGARR    | EN       |
| STK                 |                     |                      | BON1                              |            |           | PREIS    |            | ΤΗΕΔΤΕ            | RKARTEN  |          | н      |         | TEN         |        | SÜSSIGKE  |          |
|                     |                     |                      |                                   |            |           |          |            |                   |          |          |        |         |             |        |           |          |
|                     |                     |                      |                                   |            |           |          |            | BÜRO              | BEDARF   |          | 1      | RUBBELL | os          |        | BRIEFMAR  | RKEN     |
|                     |                     |                      |                                   |            |           |          |            | ZEITU             | NG 10%   |          |        | GETRÄN  | ΚE          | F      | AHRS. / P | ARKS.    |
|                     |                     |                      |                                   |            |           |          |            | ZEITU             | NG 0%    |          |        |         |             |        |           |          |
| -                   |                     |                      |                                   |            |           |          |            |                   | ~        |          |        | LOTT    | 0           |        | LOTTO A   | JSZ.     |
|                     |                     |                      |                                   |            |           |          |            |                   |          |          |        |         |             |        |           |          |
|                     |                     |                      |                                   |            |           |          |            | 7                 |          | )        | 9      | LĊ      | ÓSCHE       | N      | Zwischen  | Summe    |
| -                   |                     |                      |                                   |            |           |          |            | 4                 | F :      | 5        | 6      | X lt/Kg | /m <u>R</u> | etour  | BANKO     | TAMO     |
|                     |                     |                      |                                   |            |           |          |            | . 1               |          | 2        | 2      |         |             |        |           |          |
| Bon                 | A4                  | BON                  | ein 🕑 BL                          |            | шь        | EURC     |            |                   | <u> </u> | <b>-</b> |        | X       |             | bruch  | R/        | R        |
| SIGN.EIN<br>2.6.2.3 | 11. V11.1<br>3 E1J1 | 2.04 202405<br>CWL I | 15/7,5/7,5/J/ P 1.<br>3K-ZVT 1 01 | 010        | NEVETEME  | 0        | Man.<br>Bo | ки.<br>n <b>С</b> | )        |          | 00     |         | ST          | FORNO  | Β,        |          |
|                     |                     |                      | 1                                 |            |           | ΙΙ.      |            |                   | <u></u>  | <u> </u> |        | <u></u> |             |        |           |          |
| ENDE                |                     | LADE                 | RG RABATT                         | ART RABATT | AUS GABE# | #ADDON A | rtikel     | KASSIER           | Journal  | Kunder   | n Info | KUNDE # | Bon1        | Bon2   | Bon3      | Nach Bon |
|                     |                     |                      |                                   |            |           |          |            |                   | _        |          |        |         |             |        |           |          |
| UID N               | lummer: A           | ATU19                | 300003                            |            | Fi        | rmenbuch | num        | mer: 7            | 2089p    |          |        |         |             |        |           |          |
| Firme               | nsitz: Wie          | en                   |                                   |            | Fi        | rmenbuch | geric      | ht: Wi            | en       |          |        | Ка      | sser        | nosui  | ngen      | von 🗖    |

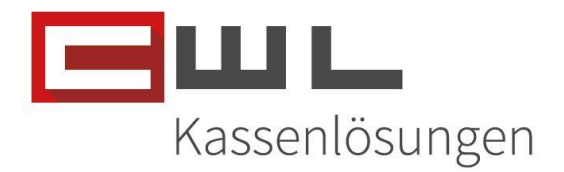

Suchen Sie nach dem Artikel Pfand und klicken Sie dann auf die Taste "Taste BELEGEN", aktivieren Sie die Funktion "R" und beenden Sie das Menü mit der Taste "ENDE"

| 🚆 Artikelstamm |                             |        |         |           |                          |                    |              |                 | ×            |
|----------------|-----------------------------|--------|---------|-----------|--------------------------|--------------------|--------------|-----------------|--------------|
|                | A                           |        | KEI STA | MM        |                          |                    |              |                 |              |
|                |                             |        |         |           |                          |                    |              |                 |              |
|                | PFA                         | ND     |         |           |                          | FILIER DEZ.        |              |                 |              |
| Artnr Ind.     | SU. Bez. Ind                |        | SU.     | WGR I. SU | FILT. WGR                | FILTER AUS         |              |                 |              |
| Artnr          | Bezeichn                    | Prei   | ን Wgr   |           |                          |                    |              |                 |              |
| 5712343029260  | Petit Dominican             | 12,800 | 2       |           | Taste                    | Belegen 🚝          |              |                 |              |
| 5712343529265  | Petit Dominican             | 64,000 | 2       |           |                          |                    |              |                 |              |
| 7112           | Petit Dominican             | 12,800 | 2       |           | Nr. 1                    | 5 Tastaphild laden |              |                 |              |
| 5712343021561  | Petit Sumatra               | 12,800 | 2       |           |                          | - Tastenblid laden |              |                 |              |
| 5712343521566  | Petit Sumatra               | 64,000 | 2       |           | ART A                    |                    |              |                 |              |
| 7110           | Petit Sumatra               | 12,800 | 2       |           |                          |                    |              |                 |              |
| 560000013038   | Petit Sumatra               | 12,800 | 2       |           | Farbe/Bild GRUEN         | _GR.JPG            |              |                 |              |
| 8720400641017  | Petit Sumatra               | 64,000 | 2       |           |                          | 2010000180276      |              |                 | and a la D   |
| 5712343027860  | Petit White Sumatra         | 12,800 | 2       |           | Inhalt/ArtikeInr         | 2010000189276      | οπ.Απηr. κυτ | s (Punkt als De | zimaiz.!)    |
| 5712343527865  | Petit White Sumatra         | 64,000 | 2       |           | Toxt                     | Pfand Retoure      | Bontext Wa   | hruna (ohne Le  | erzeichen!!) |
| 7111           | Petit White Sumatra         | 12,800 | 2       |           | Text                     |                    |              |                 |              |
| 8720400641079  | Petit White Sumatra         | 64,000 | 2       |           | Tastenzeichen (Kassiernr | 12                 |              | 0 0             |              |
|                | P(0)25                      | 0,050  |         |           | -/+)                     |                    | _            | 01              |              |
| 2010000189276  | Pfand 0,25                  | 0,250  | 46      |           |                          | Tastenhöhe (       | )/1 <-       | 01              | 00           |
| 0007040404040  | 2010                        | 07.500 |         |           |                          |                    |              |                 | ○ A          |
| 9007013431846  | Pfeifentabak If dres of     | 67,500 | 6       |           | Funktion / LADE          | R J,A,W,B          | J            |                 | ○ \M         |
| 4055663018370  | Preifentabak Treasures of   | 13,500 | 0       |           |                          |                    |              | 1               | 0 **         |
| 4000003033151  | Prenemabak Treasures of     | 13,500 | 0       |           | Bei ART: "E" AI          | rt"A"              |              |                 | OB           |
| 0009100074099  | Dice X EC M 0 15ehm Ceil    | 2,050  | 41      |           | Eve                      |                    | WCP 0%       |                 | <b>O</b> D   |
| 07409          | Pico X EC-M 0,150hm Coll    | 3,050  | 41      |           | LX0.                     |                    | WGR 0%       |                 | U R          |
| 0008122074401  | Pico X Melo 4 Clearomizer   | 22,500 | 41      |           | Fenster                  |                    | WGR 10%      |                 |              |
| 07449          | Pico X Melo 4 Clearonizer   | 22,500 | 41      |           | ISBN                     |                    |              |                 |              |
| 00412020       | Pico A meio 4 Clearonizer : | 6 100  | 4       |           | Preis*100                |                    | WGR 20%      |                 |              |
| 4070           | Dist Date 20 a              | 0,100  |         |           |                          |                    |              |                 |              |
| 2010000189276  | 3                           |        |         |           | _                        | ENDE               |              |                 |              |
| PEAND 0,25     |                             |        | 0000025 | 46        |                          |                    |              |                 |              |

| NLINE                 | /: 1467Mb / H: 367 | VID                    |                                 | JUGEN | DSCHUTZ ( | geboren VOR/AM | ): 14.10.20     | 08 =16J / | 14.10.2006 = | :18J |           |                | 14.10.2    | 2024     |
|-----------------------|--------------------|------------------------|---------------------------------|-------|-----------|----------------|-----------------|-----------|--------------|------|-----------|----------------|------------|----------|
|                       | KA                 | SSA                    | BERI                            | 211   |           |                |                 | DT        |              |      |           |                | KASSENSYST |          |
|                       |                    |                        |                                 |       |           |                | HAU             |           | HAUPT 2      | .DIV | GELD      |                | Zahlung    | BANKOMAT |
| etk                   | 0                  |                        | BON1                            |       |           | DDEIS          |                 | ZIGARE    | IIEN         | RAU  | JCHZUBEHC | R              | ZIGARI     | KEN      |
|                       |                    |                        | JOINT                           |       |           | FREIS          | TH              | EATERK    | ARTEN        | HA   | NDYKARTEI | N              | SÜSSIGK    | EITEN    |
|                       |                    |                        |                                 |       |           |                | E               | ÜROBE     | DARF         | R    |           |                | BRIEFMA    | RKEN     |
|                       |                    |                        |                                 |       |           |                |                 | EITUNG    | 5 10%        |      | GETRÄNKE  |                | FAHRS./    | PARKS.   |
|                       |                    |                        |                                 |       |           |                |                 | Pfand (   | 0,25         |      | 0770      |                |            |          |
|                       |                    |                        |                                 |       |           |                | F               | Pfand Re  | toure        |      | LUTTU     |                | LOTIO      | AU SZ.   |
|                       |                    |                        |                                 |       |           |                |                 | 7         | 8            | 9    | LÖSC      | CHEN           | Zwische    | n Summe  |
|                       |                    |                        |                                 |       |           |                |                 | 4         | 5            | 6    | X lt/Kg/m | <u>R</u> etour | BAN        | (OMAT    |
| Bon                   | A4                 | BON E                  | IN 🛛 BL                         |       | шL        | EURO           | PLU             | 1         | 2            | 3    | v         | Abbruch        | D          |          |
| SIGN.EINH<br>2.6.2.33 | V11.<br>E131       | 20.00 2024100<br>CWL B | 9/7,5/7,5/J/ P 1.<br>K-ZVT 1.01 | 010   | NEVETEME  | 0              | Man. Ku.<br>Bon | 0         | <b>\$</b>    | 00   |           | STORNO         | D          | ЧK       |
|                       |                    |                        |                                 |       |           |                | T               | T         | T            | T    |           |                | T          | 1        |

UID Nummer: ATU19300003 Firmensitz: Wien Firmenbuchnummer: 72089p Firmenbuchgericht: Wien

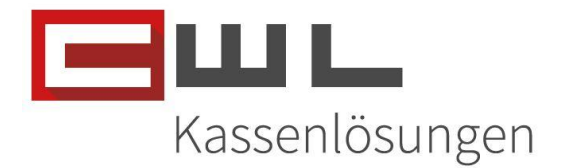

#### Primärpfand definieren

Öffnen Sie über die "Artikel" Taste den Artikelstamm auf. Suchen Sie dann nach dem von Ihnen angelegten Pfandartikel, wählen Sie diesen aus und klicken Sie dann auf die Taste "als Primärpfand bestimmen"

|                   |               |               |                 |                        |                   |          |          |        |    |             |             |               |               | ×      |
|-------------------|---------------|---------------|-----------------|------------------------|-------------------|----------|----------|--------|----|-------------|-------------|---------------|---------------|--------|
| Primärpfandbestir | nmung löschen |               |                 | ARTIK                  | ELSTA             | ١MM      | 1        |        |    | 7           | als Pr      | märpfand be   | stimmen       |        |
|                   |               |               |                 |                        |                   |          |          |        |    | BC sca      | E)          |               | 12            | 52     |
|                   |               | Artnr Ind.    | SU.             | Bez. Ind.              | SU.               | SETU     | P W      | GR I.  | su |             |             |               | Barcode S     | UCHE   |
|                   |               | Artor         | Bezeich         | n                      |                   |          | Preis    | War    |    | mit Primärp | fand verknü | pfen (Menge   |               | 0 -    |
|                   |               | 5712343029260 | Petit Domin     | nican                  |                   |          | 12,800   | 2      |    |             | anpassen    |               |               |        |
| TASTEN            | FILTER BEZ.   | 5712343529265 | Petit Domin     | nican                  |                   |          | 64,000   | 2      |    |             |             |               |               |        |
|                   |               | 7112          | Petit Domin     | nican                  |                   |          | 12,800   | 2      |    |             |             |               |               |        |
|                   |               | 5712343021561 | Petit Suma      | itra                   |                   |          | 12,800   | 2      |    |             | mit unt     | erem EAN verk | nüpfen        |        |
| FILT. WGR         | FILTER AUS    | 5712343521566 | Petit Suma      | itra                   |                   |          | 64,000   | 2      |    |             | (11         | enge anpasse  | 0             |        |
|                   |               | 7110          | Petit Suma      | itra                   |                   |          | 12,800   | 2      |    |             |             |               |               |        |
| Preis1            | 0,2500        | 560000013038  | Petit Suma      | itra                   |                   |          | 12,800   | 2      |    |             |             |               |               |        |
|                   | 0.0000        | 8720400641017 | Petit Suma      | itra                   |                   |          | 64,000   | 2      |    |             |             |               |               |        |
| Preis2            | 0,0000        | 5712343027860 | Petit White     | Sumatra                |                   |          | 12,800   | 2      |    |             | 🗆 a         | dueller Kas   | sier          |        |
| Preis3            | 0,0000        | 5712343527865 | Petit White     | Sumatra                |                   |          | 64,000   | 2      |    | Seite ^     |             |               |               |        |
|                   |               | 7111          | Petit White     | Sumatra                |                   |          | 12,800   | 2      |    |             | VKB die     | sor WGR       | VKB allo      | ar WGR |
| Preis4            | 0,0000        | 2040000480276 | Direct 0.20     |                        |                   |          | 0.050    | 40     |    | ٨           | VILD UIC    | Ser Work      | VICD and      |        |
| Preis5            | 0,0000        | 2010000189278 | Pland 0,25      | ,                      |                   |          | 0,250    | 40     |    |             |             |               |               |        |
|                   |               | 4643 PFANDZU  | ORDNUNG         |                        |                   | $\times$ | 13 500   | 6      |    |             | VER         | KAUFSBEF      | RICHT von d   | ieser  |
| Preis6            | 0,0000        | 900701        |                 |                        |                   |          | 67 500   | 6      |    | v           |             | Artikelbe     | zeichnung     |        |
| Preis7            | 0,0000        | 405566        | Soll dieser Art | ikel als eindeutiges P | Primärnfand aktiv | viert    | 13,500   | 6      |    |             |             |               |               |        |
| 110107            | · · · · ·     | 405566        | werden?         | incruis cinacatiges i  |                   |          | 13,500   | 6      |    |             |             | =I VK mit die | sor Artikola  | ummor  |
| Preis8            | 0,0000        | 900701        |                 |                        |                   |          | 67,500   | 6      |    | Seite V     |             |               | eser Artikein | ummer  |
| Projeg            | 0,0000        | 900812        |                 |                        |                   |          | 3,050    | 41     |    |             |             |               |               |        |
| 116133            |               |               |                 | $\mathcal{D}^{Ja}$     | Ne                | in       |          |        |    | 0           |             |               |               | 0,00   |
| Material#         |               | 2010000 1002  | 10              | N/MARBI                | EITEN             |          | WGR BEAR | BEITEN |    |             |             |               |               |        |
| DIV.LEVO          |               | Pfand 0.25    |                 |                        | 000               | 00025    |          | 46     |    |             |             | <u>B</u> O    | NIEREN        | 1      |
|                   |               | 1 14110 0,20  |                 | -                      |                   | 00025    |          | 40     |    | Pfand Verki | nüpfung     |               |               |        |
|                   |               |               |                 |                        |                   |          |          |        |    | uenn        |             |               |               |        |
|                   |               |               |                 |                        |                   |          |          |        |    |             |             |               |               | п      |
|                   |               |               |                 |                        |                   |          |          |        |    |             |             |               |               |        |
|                   |               |               |                 |                        |                   |          |          |        |    |             |             | _             |               |        |
|                   |               |               |                 |                        |                   |          |          |        |    |             |             | E             | NDE           |        |
|                   |               |               |                 |                        |                   |          |          |        |    |             |             |               |               |        |

#### Zuordnung der Artikel

Standardprodukte werden direkt über unsere Preiswartung definiert. Sie müssen hier keinerlei weitere Anpassungen machen. Sollten Sie ein Produkt führen, welches nicht über uns gewartet wird, können Sie das Primärpfand, diesem Produkt zuweisen

Wählen Sie hierzu den gewünschten Artikel aus und klicken Sie dann auf die Taste "mit Primärpfand verknüpfen".

 Koppstraße 116, 1160 Wien

 Telefon
 +43 (0)1 235 08 40-0

 Fax
 +43 (0)1 235 08 40-5

 E-Mail
 support@cwl.at

 Web
 www.cwl.at

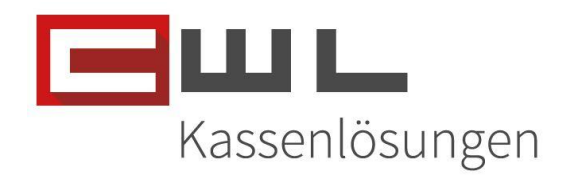

| Artikelstamm      |               |                                                         |                                                        |                     |              |                                    |                         |    |             |                |                                |              |         |
|-------------------|---------------|---------------------------------------------------------|--------------------------------------------------------|---------------------|--------------|------------------------------------|-------------------------|----|-------------|----------------|--------------------------------|--------------|---------|
| Primärpfandbestir | nmung löschen |                                                         | AF                                                     | RTIKEL              | STAI         | MM                                 |                         |    |             | als Pri        | märpfand be                    | stimmen      |         |
|                   |               |                                                         |                                                        |                     |              |                                    |                         |    | BC scar     | inen           |                                | 1            | 252     |
|                   |               | Artnr Ind.                                              | SU. Be                                                 | z. Ind.             | SU.          | SETUP                              | WGR I.                  | su |             |                |                                | Barcode      | SUCHE   |
|                   |               | Artor                                                   | Bezeichn                                               |                     |              | Pr                                 | eis Wa                  |    | mit Primärp | and verknü     | ofen (Menge                    |              | 0       |
| TASTEN            | FILTER BEZ.   | 4000862124421<br>4000862232508                          | CLUBM MINI SUPER<br>CLUBM MINI SUPER                   |                     |              | 68,<br>1,                          | 000 2<br>700            |    | - Jhn       | anpassen)      |                                |              |         |
| FILT. WGR         | FILTER AUS    | 4000862232522<br>2805<br>4000862229409<br>4000862229416 | CLUBM MINI SUPER<br>CLUBM VANILLA C<br>CLUBM VANILLA C | :<br>1<br>1         |              | 17,<br>8,<br>8,<br>40,             | 000 2<br>000 2<br>000 2 | 1  |             | mit unte<br>(M | erem EAN verki<br>enge anpasse | nüpfen<br>n) |         |
| Preis1            | 1,8000        | 4191005121909                                           | CN SPECIAL, USA                                        |                     |              | 24,                                | 900 161                 |    |             |                |                                |              |         |
| Preis2            | 0,0000        | 9772042862007<br>4197937209906                          | CNBC EUROPEAN E                                        | 3U<br>.U            |              | 6,<br>10,                          | 000 161<br>900 161      |    |             | ∩ak            | tueller Kas                    | sier         |         |
| Preis3            | 0,0000        | 9771740441019                                           | CNN TRAVELLER                                          | DOSE                |              | 4,                                 | 500 161                 | _  | Seite ^     | U UI           |                                |              |         |
| Preis4            | 0,0000        | 5449000000330                                           | COCA-COLA 0,33L                                        | DOSE                | _            | 43,                                | 200 8                   |    |             | VKB die        | ser WGR                        | VKB a        | ler WGF |
| Preis5            | 0,0000        | 6526 PFANDZ                                             | UURDNUNG                                               |                     |              | <ul> <li>1,</li> <li>2.</li> </ul> | 800 8<br>200 8          |    |             |                |                                |              |         |
| Preis6            | 0,0000        | 5449000                                                 | Soll zu diesem Artike                                  | l das Primärpfand k | boniert werd | en? 2,                             | 800 8<br>200 8          |    | v           | VER            | Artikelbe                      | zeichnung    | dieser  |
| Preis7            | 0,0000        | 5449238                                                 |                                                        |                     |              | 2,                                 | 200 8                   |    | <u> </u>    |                |                                |              |         |
| Preis8            | 0,0000        | 5449000<br>6529                                         |                                                        | Ja                  | Nei          | n 2,:                              | 800 8<br>200 8          |    | Seite V     | ARTIKE         | EL <u>V</u> K mit di           | eser Artike  | Inumme  |
| Preis9            | 0,0000        | 5449147                                                 |                                                        |                     |              | 2,                                 | 300 8                   |    | 0           |                |                                |              | 0,      |
| laterial#         |               | 544900000099                                            | 96                                                     |                     |              | WGR                                | BEARBEITEN              | 4  |             |                |                                |              |         |
| ОВ                | 6526          | COCA-COLA 0                                             | ,33L                                                   |                     | 00000        | 180                                | 8                       |    | Pfand Verkr | üpfung         | RO                             | NIERE        | N       |
|                   |               |                                                         |                                                        |                     |              |                                    |                         |    |             |                | ARTI                           | KELBERIC     | нт      |
|                   |               |                                                         |                                                        |                     |              |                                    |                         |    |             |                | F                              | NDE          |         |

#### Die Standardmenge ist 1 Pfand pro Artikel, kann jedoch jederzeit geändert werden

| 🛢 Artikelstamm | n         |              |               |           |              |       |          |        |         |     |             |            |                        |                 | ×    |
|----------------|-----------|--------------|---------------|-----------|--------------|-------|----------|--------|---------|-----|-------------|------------|------------------------|-----------------|------|
| Primärpf       | andbestim | mung löschen |               |           | ARTIK        | ELS   | TAM      | N      |         |     |             | als P      | rimärpfand be          | stimmen         |      |
|                |           |              |               |           |              |       |          |        |         |     | BC sca      | nnen       |                        | 1252            |      |
|                |           |              | Artnr Ind.    | SU.       | Bez. Ind.    | SU    | . SET    |        | WGR I.  | SU  |             |            |                        | Barcode SUC     | HE   |
|                |           |              | Artor         | Bezeich   | ,            |       |          | Proie  | Wa      |     | mit Primärg | fand verkn | üpfen (Menge           |                 | 1 .  |
|                |           |              | 4000862124421 | CLUBM MIN | II SUPER     |       |          | 68.000 |         | 2   |             | anpasser   | n)                     |                 |      |
| TASTEN         | 1         | FILTER BEZ.  | 4000862232508 | CLUBM MIN | II SUPER     |       |          | 1,700  | 2       | 2   |             |            | L                      |                 | _    |
|                |           |              | 4000862232522 | CLUBM MIN | II SUPER     |       |          | 17,000 | 2       | 2   |             |            |                        |                 |      |
|                |           |              | 2805          | CLUBM VA  | NILLA CI     |       |          | 8,000  | 2       | 2   |             | mit ur     | nterem EAN verkn       | üpfen           |      |
| FILT. WGF      | R         | FILTER AUS   | 4000862229409 | CLUBM VA  | NILLA CI     |       |          | 8,000  | 2       | 2   |             | (          | Menge anpasser         | 1)              |      |
|                |           |              | 4000862229416 | CLUBM VA  | NILLA CI     |       |          | 40,000 | 2       | 2   |             | _          |                        |                 |      |
|                | Proje1    | 1,8000       | 4191005121909 | CN SPECIA | L, USA       |       |          | 24,900 | 161     | l i |             |            |                        |                 |      |
|                | 11001     |              | 9772042862007 | CNBC EUR  | OPEAN BU     |       |          | 6,000  | 161     | l i |             |            |                        |                 |      |
|                | Preis2    | 0,0000       | 4197937209906 | CNC IM MO | DELLBAU      |       |          | 10,900 | 161     | l i |             |            | aktueller Kass         | sier            |      |
|                | Drain 2   | 0 0000       | 9771740441019 | CNN TRAV  | ELLER        |       |          | 4,500  | 161     | l i | Seite ^     |            |                        |                 |      |
|                | Fleiss    |              | 544900000996  | COCA-COL  | A 0,33L DOSE |       |          | 1,800  | ε       | 3   |             | 1000       |                        |                 | NOD  |
|                | Preis4    | 0,0000       | 544900000279  | COCA-COL  | A 0,33L DOSE |       |          | 43,200 | 8       | 8   |             | VKB di     | leser WGR              | VKB aller V     | VGR  |
|                |           | 0.0000       | 6526          | COCA-COL  | A 0,33L DOSE |       |          | 1,800  | 8       | 3   | ^           |            |                        |                 |      |
|                | Preiso    | 0,0000       | 5449000227553 | COCA-COL  | A 0,5 ZLEMON |       |          | 2,200  | 8       | 3   | <u> </u>    | VE         | RKAUFSBEF              | RICHT von dies  | ser  |
|                | Preis6    | 0,0000       | 5449000665027 | COCA-COL  | A 0,5 ZLEMON |       |          | 52,800 | 8       | 3   |             |            | Artikelbez             | eichnuna        |      |
|                |           | 0.0000       | 650482        | COCA-COL  | A 0,5 ZLEMON |       |          | 2,200  | 8       | 3   | · ·         |            |                        |                 |      |
|                | Preis7    | 0,0000       | 54492387      | COCA-COL  | A 0,5L LIGHT |       |          | 2,200  | 8       | 3   |             | 1          |                        |                 |      |
|                | Preis8    | 0,0000       | 5449000017680 | COCA-COL  | A 0,5L LIGHT |       |          | 52,800 | 2       | 5   | Seite V     | ARTIK      | KEL <u>V</u> K mit die | eser Artikelnun | imer |
|                |           |              | 6529          | COCA-COL  | A 0,5L LIGHT |       |          | 2,200  | 5       | \$  |             |            |                        |                 |      |
|                | Preis9    | 0,0000       | 54491472      | COCA-COL  | A 0,5L PET   |       |          | 2,300  | -       | ,   | 0           |            |                        |                 | 0,00 |
| Material#      |           |              | 544900000099  | 96        | BEARBE       | EITEN |          | WGR BE | ARBEITE | N   |             |            |                        |                 |      |
| тов            |           | 6526         | COCA-COLA 0   | ,33L      |              |       | 00000180 |        | 8       |     | Pfand Verk  | nüpfung    | <u> B</u> O            | NIEREN          |      |
|                |           |              |               |           |              |       |          |        |         |     | trenn       | en         |                        |                 |      |
|                |           |              |               |           |              |       |          |        |         |     |             |            | ARTIK                  | ELBERICHT       |      |
|                |           |              |               |           |              |       |          |        |         |     |             |            | -                      |                 |      |
|                |           |              |               |           |              |       |          |        |         |     |             |            | E                      | NDE             |      |

UID Nummer: ATU19300003 Firmensitz: Wien Firmenbuchnummer: 72089p Firmenbuchgericht: Wien

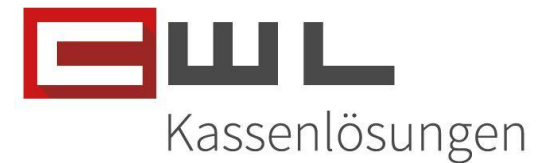

## Nutzung anderer Pfandprodukte

Es besteht zusätzlich die Möglichkeit, andere ein Verkaufsprodukt mit einem anderen Pfandartikel, welcher nicht der Primärpfand ist, zu verknüpfen.

#### Pfandartikel einem Produkt zuweisen

Wählen Sie das Produkt aus (1), welches Sie mit einem Pfandartikel verknüpfen möchten. Geben Sie dann den EAN oder die eindeutige Variante Nummer ein (2). Passen Sie die Menge (3) der zu verbuchenden Pfandartikel an und klicken Sie dann auf "mit unterem EAN verknüpfen (4) und bestätigen Sie die Abfrage mit "Ja"

| Artikelstamm      |               |                                                 |                                     |                                  |              |                     |                      |     |                      |               |                                   |                 | ×    |
|-------------------|---------------|-------------------------------------------------|-------------------------------------|----------------------------------|--------------|---------------------|----------------------|-----|----------------------|---------------|-----------------------------------|-----------------|------|
| Primärpfandbestin | nmung löschen |                                                 |                                     | ARTIKE                           | ELST/        | AMM                 |                      |     |                      | als Pi        | rimärpfand be                     | stimmen         |      |
|                   |               |                                                 |                                     |                                  |              |                     |                      |     | BC sca               | nnen          |                                   | 1252            |      |
|                   |               | Artnr Ind.                                      | SU.                                 | Bez. Ind.                        | SU.          | SETUP               | WGR I.               | SU  |                      |               |                                   | Barcode SUCI    | HE   |
|                   |               | Artnr                                           | Bezeichr                            | 1                                |              | Pre                 | eis Wg               | r i | mit Primärp          | fand verkni   | üpfen (Menge                      | 3               | 1 :  |
| TASTEN            | FILTER BEZ.   | 4000862124421<br>4000862232508<br>4000862232522 | CLUBM MIN<br>CLUBM MIN<br>CLUBM MIN | II SUPER<br>II SUPER<br>II SUPER |              | 68,0<br>1,7<br>17,0 | 00 2<br>00 2<br>00 2 |     |                      | anpasser      |                                   |                 | •    |
| FILT. WGR         | FILTER AUS    | 2805<br>4000862229409<br>4000862229416          | CLUBM VA<br>CLUBM VA<br>CLUBM VA    | NILLA CI<br>NILLA CI<br>NILLA CI |              | 8,0<br>8,0<br>40,0  | 00 2<br>00 2<br>00 2 | 1   |                      |               | terem EAN verkn<br>Menge anpasser |                 |      |
| Preis1            | 43,2000       | 4191005121909                                   | CN SPECIA                           | L, USA                           |              | 24,9                | 00 161               |     |                      | 20100001      | 189054                            | 2               |      |
| Preis2            | 0,0000        | 4197937209906                                   | CNC IM MO                           | DELLBAU                          |              | 10,9                | 00 161               |     |                      | □a            | ktueller Kass                     | sier            |      |
| Preis3            | 0,0000        | 9771740441019<br>5449000000996                  | CNN TRAV                            | ELLER                            |              | 4,5                 | 00 161<br>00 8       |     | Seite ^              |               |                                   |                 |      |
| Preis4            | 0,0000        | 5449000000279                                   | COCA-COL                            | A 0,33L DOSE                     |              | 43,2                | 00 8                 |     | 1.                   | VKB di        | eser WGR                          | VKB aller W     | VGR  |
| Preis5            | 0,0000        | 5526<br>544900022755                            | ANDZUORDNU                          | NG                               |              |                     | X                    |     | _ ^                  |               |                                   |                 |      |
| Preis6            | 0,0000        | 544900066502                                    | Soll 70                             | diaram Artikal diara 1           | 201000018005 | ArtikalNr, boniart  | 8                    |     | v                    | VER           | Artikelbez                        | cichnung        | er   |
| Preis7            | 0,0000        | 54492387                                        | werder                              | n?                               | 201000010303 | A AIGKEINI, DOMET   | 8                    |     |                      |               |                                   |                 |      |
| Preis8            | 0,0000        | 544900001768<br>6529                            |                                     | _                                |              |                     | 8                    |     | Seite V              | ARTIK         | EL <u>V</u> K mit die             | eser Artikelnum | Imer |
| Preis9            | 0,0000        | 54491472                                        |                                     | 5                                | 2.           | Nein                |                      |     | 0                    |               |                                   |                 | 0,00 |
| Material#         |               | 54490000002                                     | 79                                  | BEARBE                           |              | WGR E               | EARBEITE             | V   |                      |               |                                   |                 |      |
| ТОВ               | 6526          | COCA-COLA                                       | ),33L                               |                                  | 000          | 004320              | 8                    |     | Pfand Verki<br>trenn | nüpfung<br>en | BOI                               | NIEREN          |      |
|                   |               |                                                 |                                     |                                  |              |                     |                      |     |                      |               | ARTIK                             | ELBERICHT       |      |
|                   |               |                                                 |                                     |                                  |              |                     |                      |     |                      |               | E                                 | NDE             |      |

Der Ausgewählte Artikel ist jetzt mit dem von Ihnen eingegebenen EAN des Pfandproduktes verknüpft.

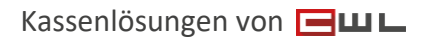

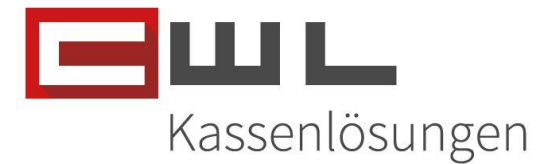

# Nutzung der Pfand Taste

#### Pfandartikel Verkaufen

Wenn Sie das Pfand zu einem Verkauf hinzufügen wollen, klicken Sie am Bildschirm auf die Taste Pfand. Der Pfandartikel wird dem Bon als Verkauf hinzugefügt.

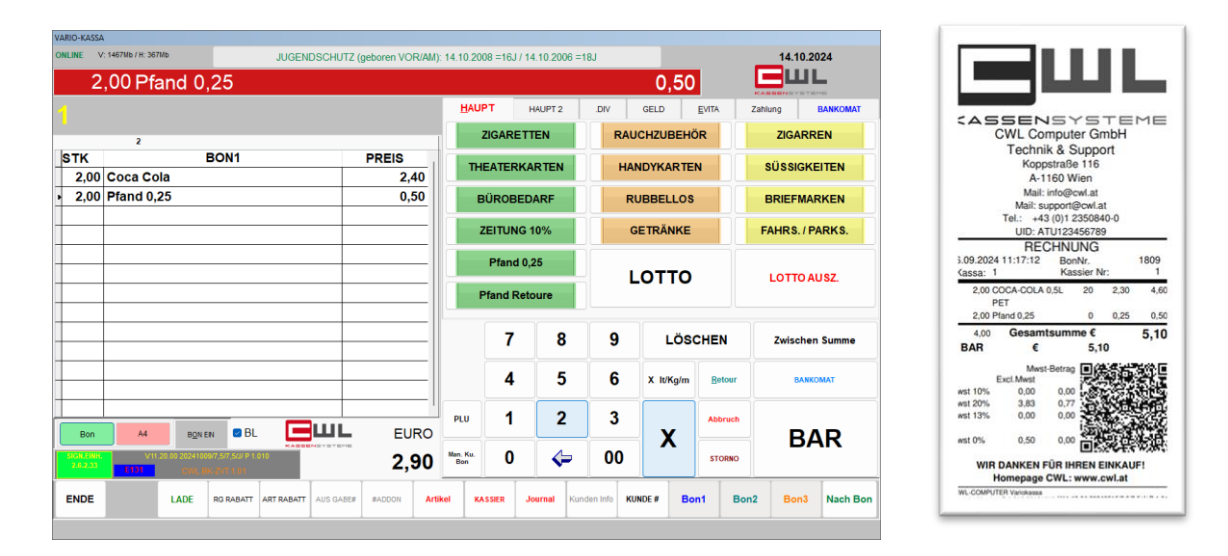

#### Pfandartikel Retour nehmen

#### Manuelle Rückbuchung über die VK Taste

Wenn Sie das Pfand ohne einer angelegten Pfand Retour Taste zurücknehmen wollen, klicken Sie am Bildschirm auf die Taste Retour und dann auf die Taste Pfand. Der Pfandartikel wird dem Bon als Retoure hinzugefügt.

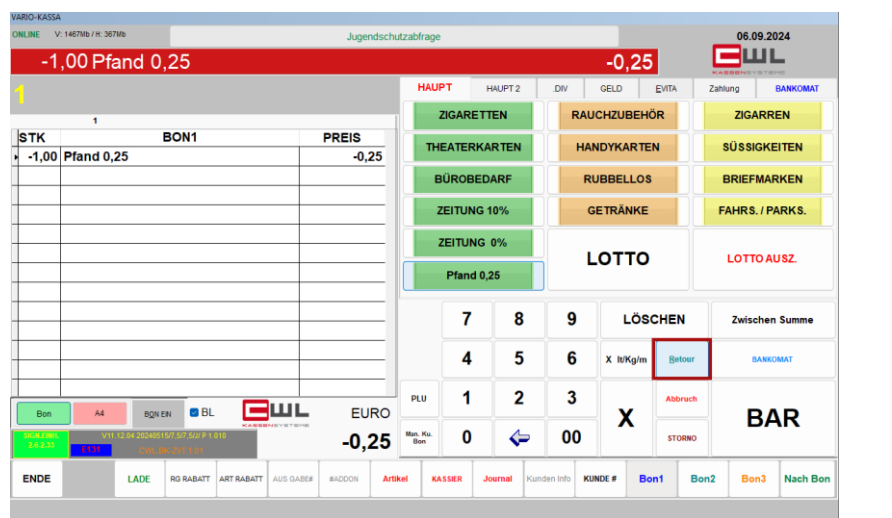

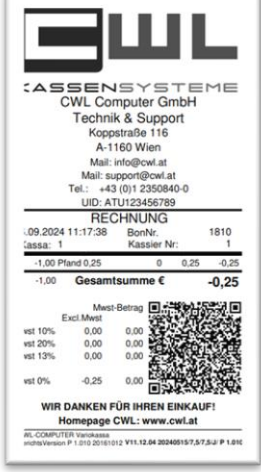

UID Nummer: ATU19300003 Firmensitz: Wien

Firmenbuchnummer: 72089p Firmenbuchgericht: Wien

# CWL-Computer GmbH Koppstraße 116, 1160 Wien Telefon +43 (0)1 235 08 40-0 Fax +43 (0)1 235 08 40-5

Fax +43 (0)1 235 08 40 E-Mail support@cwl.at Web www.cwl.at

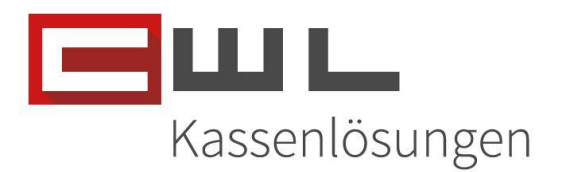

#### Rückbuchung über die Pfand Retour Taste

Wenn Sie das Pfand über eine Fixe Taste zurücknehmen wollen, klicken Sie auf die Tate Pfand Retoure. Der Pfandartikel wird automatisch als Retoure in der Kassa verbucht.

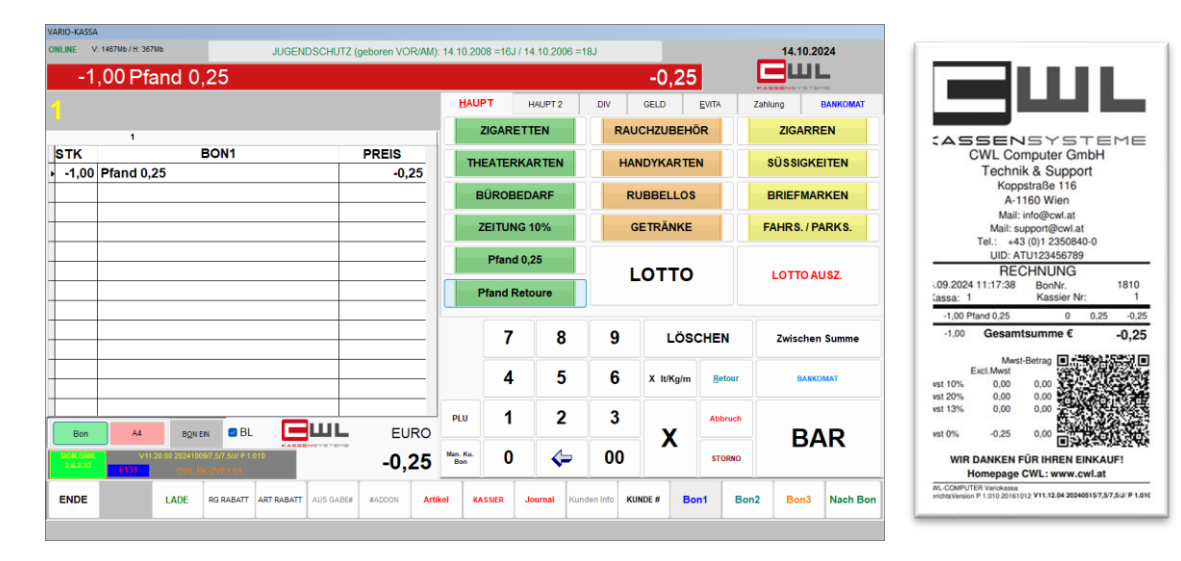

UID Nummer: ATU19300003 Firmensitz: Wien Firmenbuchnummer: 72089p Firmenbuchgericht: Wien

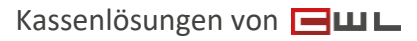

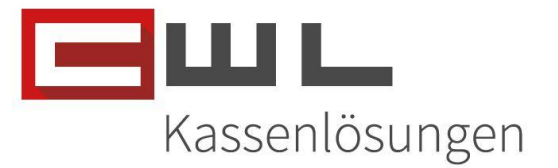

#### Pfand am Bericht

Die Pfandartikel werden im Bericht, der Ihnen zugewiesenen Warengruppe hinzugerechnet.

# CWL Computer GmbH

Technik & Support

Koppstraße 116

A-1160 Wien

|                     | KASSIER-SUM | MENBERICHT |                |
|---------------------|-------------|------------|----------------|
|                     | Kassa       | :: 0       |                |
| 06.09.2024 11:17:59 | X-TAG       | Kassa: 1   | Kassier Nr: 99 |
| 2,00 GETRÄNKE       | 4,60 €      |            |                |
| 1,00 PFAND          | 0,25 €      |            |                |

\*\*\*\*\*\*

| LOSUNG       | 4,85 € |  |
|--------------|--------|--|
| EINZAHLUNGEN | 0,00 € |  |
| AUSZAHLUNGEN | 0,00 € |  |

|                                  | 2 x Bon<br>1 x X-K | abschl<br>assierb | uss<br>pericht |           | BARGELD SOLL<br>BARGELD IST<br>KASSADIFFERENZ |   | 4,85 €<br>4,85 €<br>0,00 € |
|----------------------------------|--------------------|-------------------|----------------|-----------|-----------------------------------------------|---|----------------------------|
|                                  | Excl.Mwst          | M                 | wst-Betrag     | Incl.Mwst |                                               |   |                            |
| Mwst 10%                         | 0,00               |                   | 0,00           | 0,00      |                                               |   |                            |
| Mwst 20%                         | 3,83               |                   | 0,77           | 4,60      |                                               |   |                            |
| Mwst 13%                         | 0,00               |                   | 0,00           | 0,00      |                                               |   |                            |
| Mwst 0%                          | 0,25               |                   | 0,00           | 0,25      |                                               |   |                            |
| VON BON #                        |                    | 1808              | 06.09.2024 1   | 1:16:21   | 0 x Storno /€0                                | 0 | x Lade / Anm.              |
| BIS BON #                        |                    | 1810              | 06.09.2024 1   | :17:38    | 0 x Abbruch / € 0                             |   |                            |
|                                  |                    |                   |                |           | 0 x Rabatt                                    |   | 0,00 €                     |
|                                  |                    |                   |                |           | 1 x Retour                                    |   | 0,25 €                     |
| BerichtsVersion P 1.011 20170516 |                    |                   | Seite 1        | von 1     |                                               |   |                            |

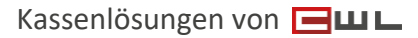

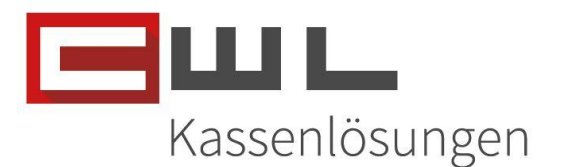

# Copyright

Copyright @2024 CWL – Computer. Alle Rechte vorbehalten.

Alle Angaben zum Handbuch wurden sorgfältig erarbeitet, erfolgen jedoch ohne Gewähr. CWL – Computer behält sich das Recht vor, Änderungen an Spezifikationen und sonstigen Informationen ohne vorherige Bekanntmachung vorzunehmen. Für den Inhalt dieser Bedienungsanleitung wird keine Haftung übernommen, insbesondere durch Schäden durch nicht vorhandene oder fehlerhafte Angaben.

Kein Teil dieses Handbuches oder des Programms darf in irgendeiner Weise ohne die schriftliche Genehmigung von CWL – Computer reproduziert, vervielfältigt und verbreitet werden.

Bei Fragen oder Problemen kontaktieren Sie bitte den CWL-Support

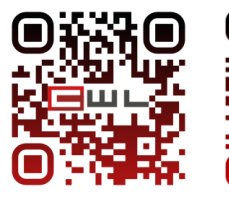

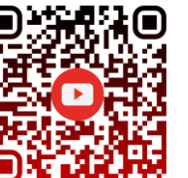

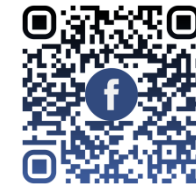

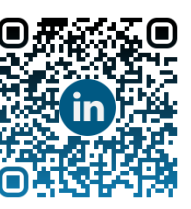

WWW.CWl.at Telefon +43 (1) 235 08 40-0 E-Mail support@cwl.at

UID Nummer: ATU19300003 Firmensitz: Wien Firmenbuchnummer: 72089p Firmenbuchgericht: Wien